# Gebruiker heeft geen toegang tot Heracles – mogelijke oorzaken

## Inhoud

| De ge | bruiker is nog niet toegevoegd in Heracles of heeft nog geen rollen  | 1 |
|-------|----------------------------------------------------------------------|---|
| De ge | bruiker is nog niet toegevoegd in CSAM                               | 1 |
| De ge | bruiker is niet correct toegevoegd in CSAM                           | 1 |
| 1.    | Is de gebruiker toegevoegd op het juiste niveau?                     | 1 |
| 2.    | Staat bij de gebruiker Heracles aangeduid als beveiligde toepassing? | 2 |
| 3.    | Heeft de gebruiker een functie toegekend gekregen?                   | 4 |

## De gebruiker is nog niet toegevoegd in Heracles of heeft nog geen rollen

De gebruiker is nog niet aangemaakt bij de betreffende mammografische eenheid óf heeft nog geen rollen.

De ME moet de gebruiker (of diens rollen) toevoegen in Heracles. Zie ook de Heracles handleiding voor ME's: <u>https://borstkanker.bevolkingsonderzoek.be/nl/hoe-voeg-ik-gebruikers-en-rollen-toe-in-heracles</u> (p 8 t/m 13).

## De gebruiker is nog niet toegevoegd in CSAM

De gebruiker is nog niet aangemaakt bij de betreffende mammografische eenheid in CSAM.

De CSAM beheerder van de ME moet de gebruiker toevoegen in CSAM. Zie ook de 'Handleiding Heracles via CSAM' voor ME's: <u>https://borstkanker.bevolkingsonderzoek.be/nl/hoe-doorloop-ik-de-csam-procedure</u> (vanaf p 29).

## De gebruiker is niet correct toegevoegd in CSAM

De CSAM beheerder van de ME checkt de volgende zaken om te zien of de gebruiker correct is toegevoegd:

1. Is de gebruiker toegevoegd op het juiste niveau?

Gebruikers moeten op het juiste niveau worden toegevoegd, namelijk het niveau van de mammografische eenheid site / niveau 3, zie scherm 1:

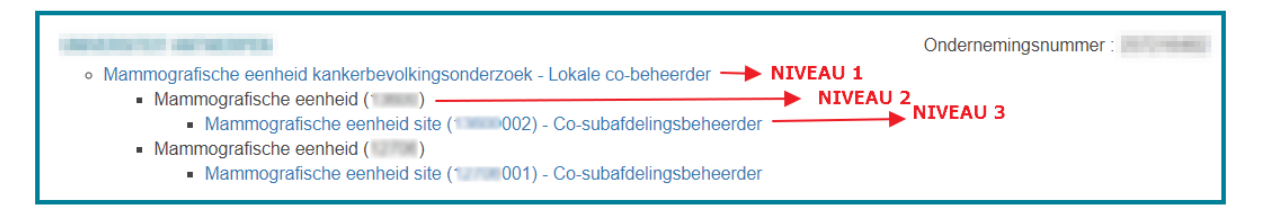

Een gebruiker die alleen op niveau 1 en/of 2 wordt toegevoegd zal geen toegang krijgen tot Heracles.

#### 2. Staat bij de gebruiker Heracles aangeduid als beveiligde toepassing?

Ga naar het derde niveau (zie bij punt 1 'ls de gebruiker toegevoegd op het juiste niveau?'. Klik in het vak 'Functionaliteiten' op de link 'Gebruikers':

#### SCHERM 2

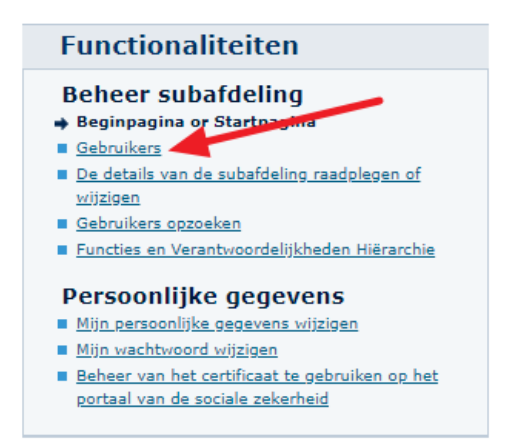

Klik in het overzicht van de gebruikers op het groene potloodje achter de betreffende gebruiker:

#### SCHERM 3

| Benaming:<br>Hoedanigheid | ; Or<br>I: Mammografische eenhei | ndernemingsnummer:<br>d kankerbevolkingsonderzoek; Ondernemings | nummer:                                                                                                    |          |                       |                   |                |
|---------------------------|----------------------------------|-----------------------------------------------------------------|----------------------------------------------------------------------------------------------------|----------|-----------------------|-------------------|----------------|
| - Subafdeli               | ng: Mammografische eenh          | eid:                                                            | ; HCO-nui                                                                                                    | mmer:    |                       |                   |                |
| - Subat                   | deling: Mammografisch            | e eenheid site:                                                 | ; HCO-nummer:                                                                                                    |          |                       |                   |                |
|                           |                                  |                                                                 |                                                                                                    |          |                       |                   |                |
| Gebruiker                 | 's                               |                                                                 |                                                                                                    |          |                       |                   |                |
| De lijst van d            | e gebruikers tonen op b          | asis van de volgende criteria                                   |                                                                                                    |          |                       |                   |                |
| Naam                      |                                  | :                                                               | Voornaam                                                                                                    | ı :      |                       |                   |                |
| Gebruikersnaam            |                                  |                                                                 | Туре                                                                                                    | :        | ~                     |                   |                |
| 0                         |                                  |                                                                 | Status                                                                                                    | :        | ~                     |                   |                |
| INSZ                      | assingen                         |                                                                 |                                                                                                    |          |                       |                   |                |
| Develingue toep           | assingen                         |                                                                 |                                                                                                    |          | •                     |                   | 7              |
| [Begin / Vorige           | ] 1, 2, 3 [Volgende / Eind]      | 1                                                               |                                                                                                    |          |                       | 22 iter           | ms gevonden    |
|                           | Naam                             | Voornaam                                                        | Gebruikersnaam                                                                                                    | Туре     | INSZ                  | Jatus             | Actie          |
|                           |                                  | SUPER AND                                                       | Trans contracts                                                                                                    | SB       | 7807028 (14) 40       | Actie             |                |
| 10000 (00                 | IR BURG                          | KONARMA COMMUNE                                                 | Marjolan-Borg                                                                                                    | Co-SB    | 751231 378-60         | Actief 🦲          |                |
| - incluse                 |                                  | Shana                                                           | Backarollihana.                                                                                                    | USER     | 4809039 108 10        | Actief            | Ē 🛃 🔍          |
|                           | ENG.                             | INTROCE GERMIDUS                                                | Play/Gens                                                                                                    | USER     | 171208-227-05         | Actief            | 📄 🔍            |
|                           |                                  | Installe                                                        | Installation (Figure                                                                                                    | USER     | ALTERNA TOA 41        | Actief            | 2              |
|                           |                                  | CARDINE MUNICIP.                                                | CarOhurit                                                                                                    | USER     | 470308-362-18         | Actief            | 2              |
|                           | 15                               | making compared.                                                | MarCallance                                                                                                    | USER     | 481,007 275 57        | Actief            | 🕞 🔍            |
|                           | 1971                             | LOUBINE                                                         | LE Yourk                                                                                                    | USER     | 870303 408 36         | Actief            | 2              |
|                           | 5                                | E-ELINE Honord                                                  | EverGeurfe                                                                                                    | USER     | MONTON AND TO         | Actief            | 2              |
|                           |                                  | ADDHA                                                           | Automatical Sectors and Automatical Sectors and Automatica | USER     | BRONCH 402 17         | Actief            | 2              |
| Gebruiker(s) ver          | wijderen 🗸 Uitvoeren             |                                                                 |                                                                                                    |          |                       | *De gebruikers ex | porteren (.csv |
|                           | -                                |                                                                 |                                                                                                    | Een gebr | uiker toevoeren INSZ: |                   | Volgondo       |
|                           |                                  |                                                                 |                                                                                                    | Een gebi | uikei toevoegen 1N52: |                   | volgende       |

Check of Heracles staat aangevinkt bij de beveiligde toepassingen (bij een gebruiker die radioloog is moet ook een vinkje staan bij de eHealthbox):

### SCHERM 4

| De gegevens van een gebruiker wijzigen                                                                  |                                                                                                    |                                                      |  |  |  |  |
|----------------------------------------------------------------------------------------------------|----------------------------------------------------------------------------------------------------|------------------------------------------------------|--|--|--|--|
|                                                                                                    |                                                                                                    | De velden met een * moeten verplicht worden ingevuld |  |  |  |  |
| Identificatiegegevens                                                                                   |                                                                                                    |                                                      |  |  |  |  |
| Gebruikersnaam                                                                                          | : Underslift are                                                                                                    |                                                      |  |  |  |  |
| Naam                                                                                                    | : Burlings                                                                                                    |                                                      |  |  |  |  |
| Voornaam                                                                                                | : There                                                                                                    |                                                      |  |  |  |  |
| Titel                                                                                                   | : New York                                                                                                    |                                                      |  |  |  |  |
| INSZ                                                                                                    | : HERE AND A DESCRIPTION OF A DESCRIPTION OF A DESCRIPTIO |                                                      |  |  |  |  |
| Taalkeuze                                                                                               | Contraction of the second second second second second second second second second second second second second s                                                                                                    |                                                      |  |  |  |  |
| Creatiedatum                                                                                            | : PYNEDD R                                                                                                    |                                                      |  |  |  |  |
| Wijzigingsdatum                                                                                         | :                                                                                                    |                                                      |  |  |  |  |
| Status                                                                                                  | : Actief                                                                                                    |                                                      |  |  |  |  |
| E                                                                                                    |                                                                                                    |                                                      |  |  |  |  |
| E-mailadres *                                                                                           | Contraction of the second second second second second second second second second second second second second s                                                                                                    |                                                      |  |  |  |  |
| Lokaal e-mailadres                                                                                      |                                                                                                    |                                                      |  |  |  |  |
| (dit adres mag gebruikt worden in het kader van uw individuele contacten met het contactcenter Eranova) |                                                                                                    |                                                      |  |  |  |  |
| Beveiligde toepassingen                                                                                 |                                                                                                    |                                                      |  |  |  |  |
|                                                                                                    |                                                                                                    |                                                      |  |  |  |  |
| Elektronisch postvak eHealth                                                                            |                                                                                                    |                                                      |  |  |  |  |
| V Heracles                                                                                              |                                                                                                    |                                                      |  |  |  |  |
| Consortium van erkende regionale screeningscentra van de vlaamse gemeenschap                            |                                                                                                    |                                                      |  |  |  |  |
|                                                                                                    |                                                                                                    |                                                      |  |  |  |  |
|                                                                                                    |                                                                                                    | Annuleren Opslaan                                    |  |  |  |  |

Als dit niet aangeduid staat en het is niet mogelijk om dit alsnog aan te passen is het best om de gebruiker volledig te verwijderen en opnieuw aan te maken (en dan tijdens het opnieuw aanmaken Heracles, en evt de eHealthbox, aan te vinken).

Gebruiker verwijderen: zie links onderaan scherm 3.

## 3. Heeft de gebruiker een functie toegekend gekregen?

Ga naar het derde niveau (zie bij punt 1 'ls de gebruiker toegevoegd op het juiste niveau?'. Klik in het vak 'Functionaliteiten' op de link 'Functies en Verantwoordelijkheden Hiërarchie' (scherm 5):

#### SCHERM 5

| Functionaliteiten                                       |  |  |  |  |
|---------------------------------------------------------|--|--|--|--|
| Beheer subafdeling<br>Beginpagina or Startpagina        |  |  |  |  |
| Gebruikers                                              |  |  |  |  |
| De details van de subafdeling raamplegen of<br>wijzigen |  |  |  |  |
| Gebruikers opzoeken                                     |  |  |  |  |
| Functies en Verantwoordelijkheden Hiërarchie            |  |  |  |  |
| Persoonlijke gegevens                                   |  |  |  |  |
| Mijn persoonlijke gegevens wijzigen                     |  |  |  |  |
| Mijn wachtwoord wijzigen                                |  |  |  |  |
| Beheer van het certificaat te gebruiken op het          |  |  |  |  |
| portaal van de sociale zekerheid                        |  |  |  |  |

Klik in het overzicht van de gebruikers op het groene potloodje achter de betreffende gebruiker:

#### SCHERM 6

| Benamic)<br>– Hedenlightär Mannografische einheid kankerberolikingsonderzoek; Ondernemingsnummer;<br>– Sobalfalling: Mannografische einheid<br>– Subalfdeling: Hammografische einheid site:                                                                                                    |                                                                                                    |                                                                             |                                                                                 |                                                   |  |  |
|----------------------------------------------------------------------------------------------------|----------------------------------------------------------------------------------------------------|-----------------------------------------------------------------------------|---------------------------------------------------------------------------------|---------------------------------------------------|--|--|
| Functie                                                                                                    | Verantwoordelijkheden Hiërarchie                                                                                                    |                                                                             |                                                                                 | Over "Responsibility Management"                  |  |  |
| Overzicht Personeelsbe                                                                                                    | stand                                                                                                    |                                                                             |                                                                                 |                                                   |  |  |
| Dit scherm biedt een over<br>persoon. Om de gegevens                                                                                                    | zicht van de personen die geregistreerd zijn b<br>die aan een persoon gekoppeld zijn aan te p                                                                                                    | binnen uw organisatie en de functie<br>assen, klik op het eerste icoon rech | die zij uitoefenen. Om het geheel van functies die deze<br>ts van deze persoon. | personen uitoefenen te visualiseren, klik op deze |  |  |
| Marco Bollery                                                                                                    |                                                                                                    |                                                                             |                                                                                 |                                                   |  |  |
| Indiate Street                                                                                                    |                                                                                                    |                                                                             |                                                                                 |                                                   |  |  |
| CHECK THESE CONTENTS                                                                                                    |                                                                                                    |                                                                             |                                                                                 |                                                   |  |  |
| TARGET SHOW IN THE                                                                                                    |                                                                                                    |                                                                             |                                                                                 |                                                   |  |  |
| sectors in course                                                                                                    |                                                                                                    | <u> </u>                                                                    |                                                                                 |                                                   |  |  |
| COLUMN ADDRESS OF THE                                                                                                    |                                                                                                    | 2 C                                                                         |                                                                                 |                                                   |  |  |
| 100.000 million                                                                                                    |                                                                                                    | <u> </u>                                                                    |                                                                                 |                                                   |  |  |
| solution radiants                                                                                                    |                                                                                                    |                                                                             |                                                                                 |                                                   |  |  |
| Tool of the second second seco |                                                                                                    | <b>1</b>                                                                    |                                                                                 |                                                   |  |  |
| ALC: ADDRESS OF THE                                                                                                    |                                                                                                    |                                                                             |                                                                                 |                                                   |  |  |
| sectors. However, H                                                                                                    |                                                                                                    | 2                                                                           |                                                                                 |                                                   |  |  |
| CONTRACTOR INCOME.                                                                                                    |                                                                                                    |                                                                             |                                                                                 |                                                   |  |  |
| Taritim Reven                                                                                                    |                                                                                                    | <b>1</b>                                                                    |                                                                                 |                                                   |  |  |
| section with the sec                                                                                                    | come in the second second second second second second second second second second second second second second s                                                                                                    |                                                                             |                                                                                 |                                                   |  |  |
| strain, donne, looks                                                                                                    |                                                                                                    | 2                                                                           |                                                                                 |                                                   |  |  |
| COMPANY CONTRACTOR OF                                                                                                    | a can acres                                                                                                    | 2                                                                           |                                                                                 |                                                   |  |  |
| make on contant                                                                                                    |                                                                                                    | 2                                                                           |                                                                                 |                                                   |  |  |
| STREET, STREET, STREET | and the second second se |                                                                             |                                                                                 |                                                   |  |  |
| THE REPORT                                                                                                    |                                                                                                    | 2                                                                           |                                                                                 |                                                   |  |  |
| No. of Contemporary                                                                                                    |                                                                                                    | 2                                                                           |                                                                                 |                                                   |  |  |
| MUMBER OF TAXABLE                                                                                                    |                                                                                                    |                                                                             |                                                                                 |                                                   |  |  |

Check nu of de juiste functie en startdatum zijn ingevuld:

## SCHERM 6

| Functie                | Verantwoordelijkheden Hiërarchie |            |            |       | Over "Responsibility Manag | ement"             |
|------------------------|----------------------------------|------------|------------|-------|----------------------------|--------------------|
| Bewerken Functies      |                                  |            |            |       |                            | •                  |
| Pagina 1               |                                  |            |            |       |                            |                    |
|                        | Functie                          |            | Startdatum | Eindd | latum .                    | Actie              |
| Laboratorium assistent | : ME (Heracles)                  | 27/10/2016 |            |       | 1                          | i 📝                |
|                        |                                  |            |            |       |                            |                    |
|                        |                                  |            | *          | *     |                            | Toevoegen<br>Terua |
|                        |                                  |            |            |       |                            |                    |

\*: Datum formaat: (dd-mm-jjjj)

Opgelet: indien u een profiel creëert, wijzigt of verwijdert zal uw actie binnen maximum 20 minuten van kracht zijn.